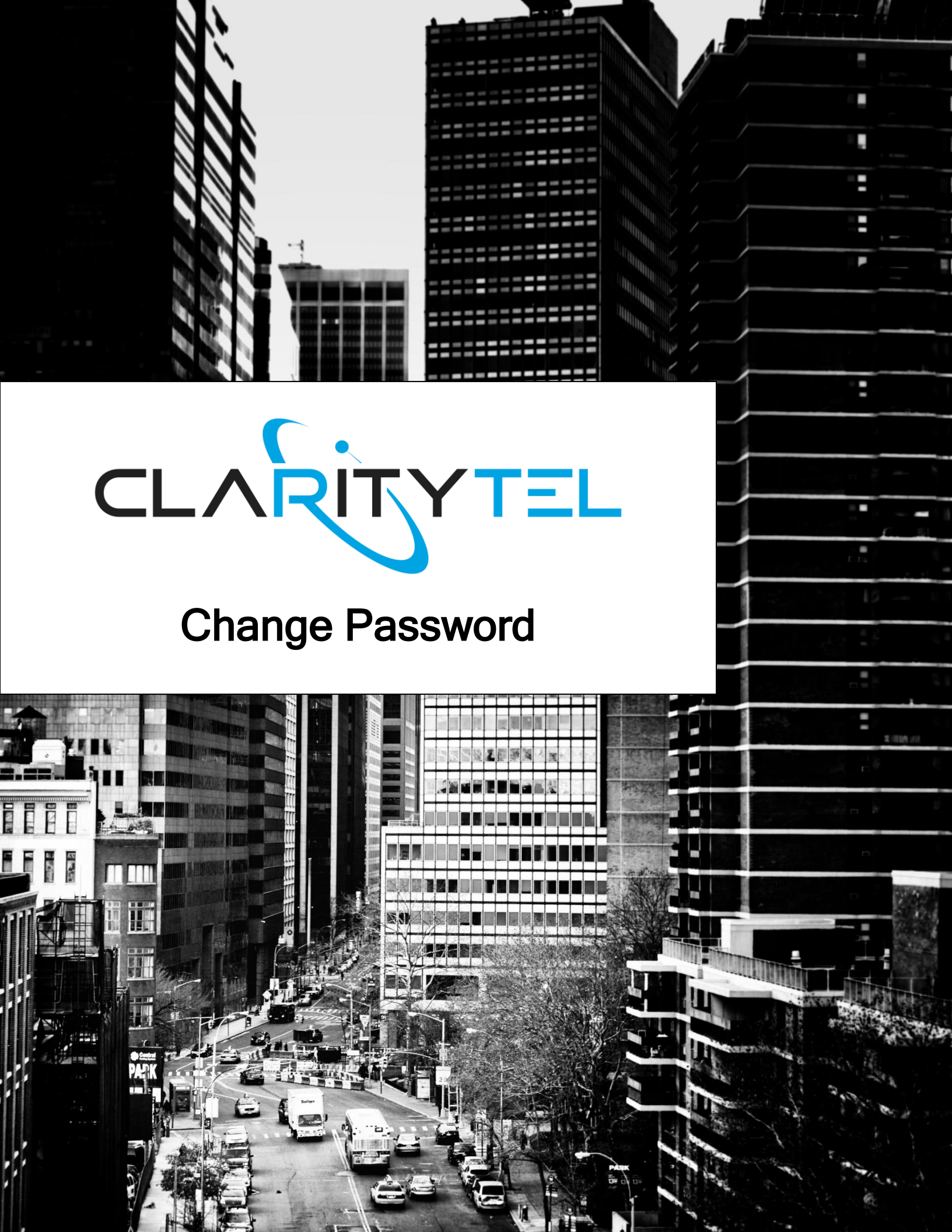

STEP 1: From the main page of the Clarity dashboard scroll down to the bottom of the page and click "My Account".

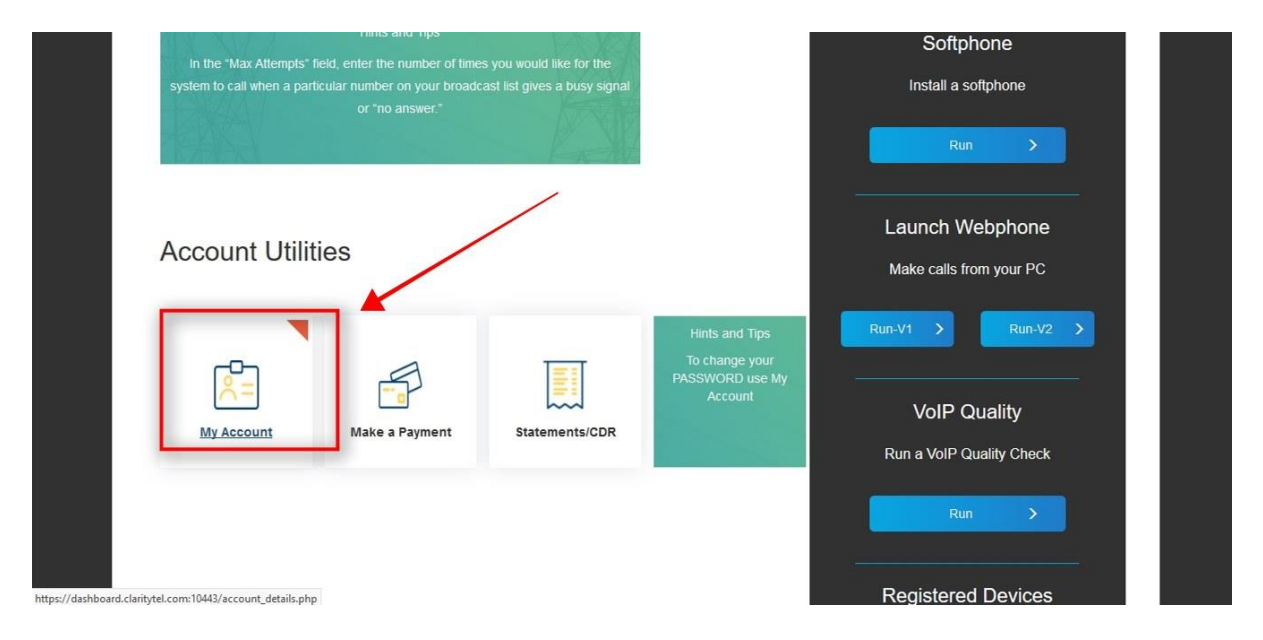

STEP 2: Scroll down to the bottom of the "My Account" page to the "Change Password" section as shown below.

| Update                                                                                                    | Run                   |
|----------------------------------------------------------------------------------------------------|-----------------------|
| Change Password                                                                                                    |                       |
| This password is also what you use to retrieve your voice mail. If you check your voice mail by phone, use only<br>numbers. | Registered Devices    |
| You can only use letters and numbers. Minimum of 4 characters.                                                              | No Registered Devices |
| 4702060743                                                                                                    |                       |
| Old Password:                                                                                                    |                       |
| ••••••••••••••••••••••••••••••••••••••                                                                                      |                       |
| New Password:                                                                                                    |                       |
| Enter Password Again:                                                                                                    |                       |
|                                                                                                    |                       |

## STEP 3: Click in the "Old Password" field and type in your

current password.

| Change Password                                                                                                    |                       |
|----------------------------------------------------------------------------------------------------|-----------------------|
| This password is also what you use to retrieve your voice mail. If you check your voice mail by phone, use only<br>numbers | Registered Devices    |
| You can only use letters and numbers. Minimum of 4 characters.<br>User ID:                                                 | No Registered Devices |
| 4702060743                                                                                                    |                       |
|                                                                                                    |                       |
| New Password:                                                                                                    |                       |
| New Password:                                                                                                    |                       |

# STEP 4: Click in the "New Password" field and type in your

### new password.

NOTE: Your password is used for logging into your voicemail via the phone and logging into the Clarity dashboard so please ensure that your password is numeric. If your password is alphanumeric then you will not be able to log into voicemail via the phone.

| Update                                                                                                    | Run >                 |
|----------------------------------------------------------------------------------------------------|-----------------------|
| Change Password                                                                                                    |                       |
| This password is also what you use to retrieve your voice mail. If you check your voice mail by phone, use only numbers. | Registered Devices    |
| You can only use letters and numbers. Minimum of 4 characters.<br>User ID:                                               | No Registered Devices |
| 4702060743                                                                                                    |                       |
| Old Password:                                                                                                    |                       |
| New Password:                                                                                                    |                       |
| Enter Password Again:                                                                                                    |                       |
| Update                                                                                                    |                       |
|                                                                                                    |                       |

www.claritytel.com

STEP 5: Click in the "Enter Password Again:" field and retype the password that you entered in the previous step.

| Update                                                                                                    | Run                   |
|----------------------------------------------------------------------------------------------------|-----------------------|
| Change Password                                                                                                    |                       |
| This password is also what you use to retrieve your voice mail. If you check your voice mail by phone, use only<br>numbers. | Registered Devices    |
| You can only use letters and numbers. Minimum of 4 characters.<br>User ID:<br>4702060743                                    | No Registered Devices |
| Old Password:                                                                                                    |                       |
| New Password:                                                                                                    |                       |
| Enter Password Again:                                                                                                    |                       |
| Update                                                                                                    |                       |

### STEP 6: Click the "Update" button to save your changes.

NOTE: Your password is now set. Please test your password by logging out and logging back into the Clarity dashboard.

| Update                                                                                                    | Run >                 |
|----------------------------------------------------------------------------------------------------|-----------------------|
| Change Password                                                                                                    |                       |
| This password is also what you use to retrieve your voice mail. If you check your voice mail by phone, use only<br>numbers. | Registered Devices    |
| You can only use letters and numbers. Minimum of 4 characters.                                                              | No Registered Devices |
| 4702060743                                                                                                    |                       |
| Old Password:                                                                                                    |                       |
|                                                                                                    |                       |
| New Password:                                                                                                    |                       |
| Enter Password Again:                                                                                                    |                       |
|                                                                                                    |                       |

For additional assistance please call Clarity Support at 866-399-8647 or email support@claritytel.com.

#### www.claritytel.com